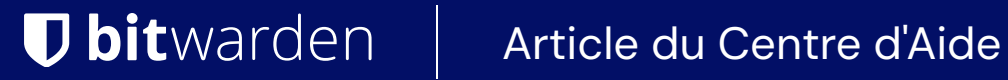

### PASSWORD MANAGER > VAULT BASICS

# Partage

Afficher dans le centre d'aide: https://bitwarden.com/help/sharing/

# **D** bit warden

### Partage

#### (i) Note

Pour partager des éléments, vous devez être un membre d'une organisation. En savoir plus sur les organisations ou apprendre comment créer votre propre organisation à deux personnes.

Partager des éléments avec Bitwarden signifie les déplacer dans une organisation et une collection, une structure utilisée pour rassembler des identifiants, des notes, des cartes de paiement et des identités pour l'accès par plusieurs utilisateurs. Il existe plusieurs façons de créer des éléments d'organisation pour le partage :

#### Déplacez un élément vers une organisation

Les membres de l'organisation peuvent déplacer des éléments vers n'importe quelle collection assignée, à moins qu'ils ne se voient attribuer l'autorisation de afficher pour cette collection. Pour déplacer un élément vers une organisation :

#### ⇒Application web

- 1. Sélectionnez le menu : Options pour l'élément à déplacer.
- 2. Dans le menu déroulant, sélectionnez l'option  $\ominus$  **Déplacer vers l'organisation**.

#### 3. Sur l'écran Déplacer vers l'organisation :

- Choisissez l'organisation avec laquelle partager cet élément.
- Sélectionnez une ou plusieurs collections pour partager cet élément. Vous devez sélectionner à au moins une collection.

4. Cliquez sur Enregistrer pour terminer le déplacement de cet élément pour le partage.

Déplacer un élément vers une organisation **transférera la propriété à l'organisation**. Cela signifie que toute personne ayant l'autorisation peut modifier l'élément ou le supprimer, ce qui le retirerait également de votre coffre. Vous pouvez dire qu'un élément est partagé par la carte de paiement à côté de son nom :

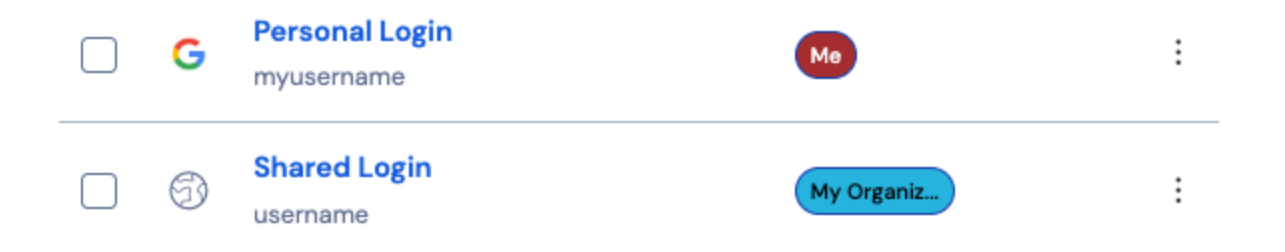

Icône d'élément partagé

#### ⇒Extension de navigateur

- 1. Naviguez vers la **vue du Coffre**.
- 2. Sélectionnez l'élément du coffre à déplacer vers une organisation.
- 3. Sélectionnez l'option  $\ominus$  Déplacer vers l'Organisation.
- 4. Sur l'écran Déplacer vers l'Organisation :

## **D bit**warden

- Choisissez l'organisation avec laquelle partager cet élément.
- Sélectionnez une ou plusieurs collections pour partager cet élément. Vous devez sélectionner à au moins une collection.

#### ⇒Application de bureau

- 1. Sélectionnez l'élément du coffre à déplacer vers une organisation.
- 2. Sélectionnez l'icône 🖉 Éditer pour l'élément du coffre à déplacer.
- 3. Sélectionnez le bouton ⊖ **Déplacer**.
- 4. Sur le panneau Déplacer vers l'Organisation :
  - Choisissez l'organisation avec laquelle partager cet élément.
  - Sélectionnez une ou plusieurs collections pour partager cet élément. Vous devez sélectionner à au moins une collection.

#### ⇒Application mobile

- 1. Sélectionnez l'élément du coffre à déplacer vers une organisation.
- 2. Sélectionnez le menu : Options dans le coin supérieur droit de l'écran.
- 3. Sélectionnez l'option Déplacer vers l'Organisation.
- 4. Sur l'écran Déplacer vers l'Organisation :
  - · Choisissez l'organisation avec laquelle partager cet élément.
  - Sélectionnez une ou plusieurs collections pour partager cet élément. Vous devez sélectionner à au moins une collection.

#### ⇒CLI

Pour déplacer un élément, utilisez la commande :

#### Bash

bw move <itemid> <organizationid> [encodedJson]

#### Où :

- itemid représente l'identifiant unique de l'élément.
- organizationid représente l'identifiant unique de l'organisation pour déplacer l'élément vers.

Pour plus d'informations, veuillez vous référer à la documentation CLI de Bitwarden. **Créez un élément d'organisation** 

Les membres de l'organisation peuvent créer de nouveaux éléments directement pour toute collection assignée, à moins qu'ils ne se voient attribuer l'autorisation de afficher pour cette collection. Pour créer un élément appartenant à l'organisation à partir du coffre web :

## **U bit**warden

#### ⇒Afficher mon coffre

Pour créer un nouvel élément partagé :

- 1. Sur la page **Coffres**, sélectionnez le bouton + **Nouvel Élément**.
- 2. Remplissez toutes les informations pertinentes pour le nouvel élément du coffre.
- 3. Dans la section **Propriété** en bas du panneau Ajouter un élément, choisissez l'organisation avec laquelle vous souhaitez partager cet élément.
- 4. Sélectionnez une ou plusieurs collections pour partager cet élément. Vous devez sélectionner au moins une collection.
- 5. Sélectionnez le bouton Enregistrer pour terminer la création de l'élément partagé.

La création d'un élément partagé **attribuera la propriété à l'organisation**. Cela signifie que toute personne ayant l'autorisation peut modifier l'élément ou le supprimer, ce qui le retirerait également de votre coffre. Vous pouvez dire qu'un élément est partagé par la carte de paiement à côté de son nom :

| G | Personal Login<br>myusername | Ме         | : |
|---|------------------------------|------------|---|
| 6 | Shared Login<br>username     | My Organiz | : |

lcône d'élément partagé

#### ⇒Afficher l'organisation

Pour créer un nouvel élément partagé :

- 1. Sur l'onglet 🔒 Coffre de votre organisation, sélectionnez le bouton Nouveau et choisissez Élément dans le menu déroulant.
- 2. Remplissez toutes les informations pertinentes pour le nouvel élément du coffre.
- 3. La propriété de l'élément est automatiquement définie sur l'organisation lorsque vous utilisez cette méthode, donc tout ce que vous avez à faire est de sélectionner une ou plusieurs collections pour partager cet élément. Vous devez sélectionner au moins une collection.
- 4. Sélectionnez le bouton Enregistrer pour terminer la création de l'élément partagé.

Créer un élément partagé ou partager un élément **attribuera la propriété à l'organisation**. Cela signifie que toute personne ayant l'autorisation peut modifier l'élément ou le supprimer, ce qui le retirerait également de votre coffre. Vous pouvez dire qu'un élément est partagé par la carte de paiement à côté de son nom :

### **D** bit warden

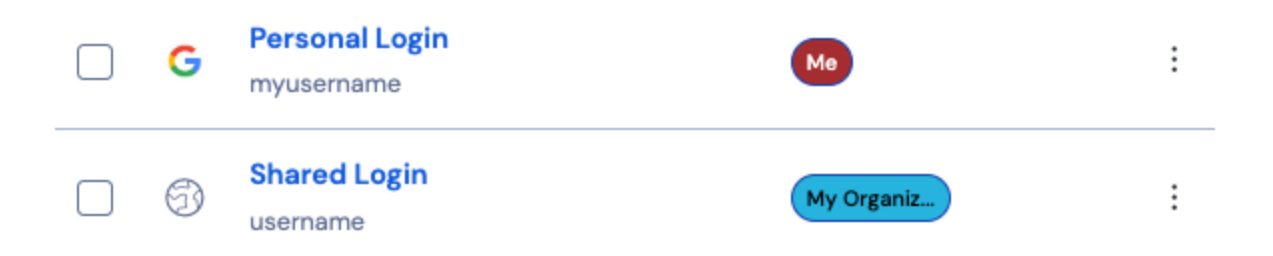

lcône d'élément partagé